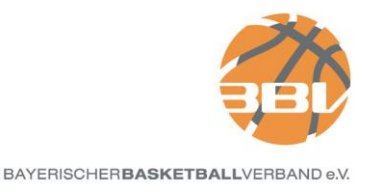

# **BBV Online Coach-Clinics – Guidelines**

### Anmeldung

### Schritt 1:

Ladet Euch ZOOM unter folgendem Link herunter: <u>https://zoom.us/support/download</u>

### Schritt 2:

Klickt auf folgenden Link, um Euch für die Online Coach-Clinics zu registrieren:

https://zoom.us/meeting/register/uZ0kf-mvrjssBls5A36CzFfNNnwX9VKETA

<u>Wichtig:</u> Ihr müsst Euch für jeden Termin neu registrieren! Bitte führt die Registrierung bereits im Laufe der Woche durch, um eine Überlastung des Servers zu vermeiden.

| Development  | Die Desitetienen en delle Genetic Ofelie in Lestenden                       | - The                                          |
|--------------|-----------------------------------------------------------------------------|------------------------------------------------|
| Beschreibung | ; Die Registrierung und die Coach Clinic ist kostenlos!                     |                                                |
| Zeit         | Bitte nur die Teilnahme an einer Besprechung wählen                         | BBL                                            |
|              | 7.Apr.2020 03:30 PM                                                         |                                                |
|              | Zeit angezeigt in Amsterdam, Berlin, Rom, Stockholm, V                      | Mien BAYERISCHER <b>BASKETBALL</b> VERBAND e.V |
| Vorname*     |                                                                             | Nachname*                                      |
| Max          |                                                                             | Mustermann                                     |
| E-Mail-Adre  | sse*                                                                        | E-Mail-Adresse bestätigen*                     |
| muster@m     | nuster.de                                                                   | muster@muster.de                               |
| Adresse      |                                                                             | Stadt                                          |
|              |                                                                             |                                                |
| Telefonnum   | ner                                                                         |                                                |
|              |                                                                             |                                                |
|              |                                                                             |                                                |
| Lizenz Numr  | ner*                                                                        | Bundesland*                                    |
|              |                                                                             |                                                |
| Verein*      |                                                                             |                                                |
|              |                                                                             |                                                |
|              |                                                                             |                                                |
| Pflichtangab | e                                                                           |                                                |
| Ich          | bin kein Roboter.<br>reCAPTCHA<br>Catenschutzenklaung - Nutzungsbedingungen |                                                |
|              |                                                                             |                                                |

Alle Felder, die mit einem \* gekennzeichnet sind, sind Pflichtfelder und müssen ausgefüllt werden. Solltet Ihr Eure Lizenznummer gerade nicht zur Hand haben oder keine Lizenz besitzen, könnt Ihr statt der Nummer, diese Info in das Feld eintragen.

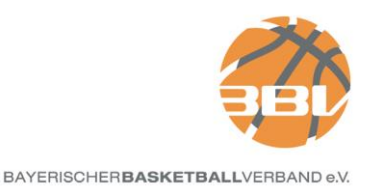

|                                 | Meeting-Regis                                                                                | strierung genehmigt                                     |
|---------------------------------|----------------------------------------------------------------------------------------------|---------------------------------------------------------|
| Thema                           | BBV Online Coach Clinic                                                                      |                                                         |
| Beschreibung                    | Die Registrierung und die Coach Clinic ist kostenlo                                          | is!                                                     |
| Zeit                            | 7.Apr.2020 03:30 PM in Amsterdam, Berlin, Rom,                                               | Stockholm, Wien                                         |
|                                 | Zum Kalender hinzufügen 🗸                                                                    |                                                         |
| Meeting-ID:                     | 499-807-006                                                                                  | BAYERISCHERBASKETBALLVERBAND e.V.                       |
| Um dem Me                       | eting beizutreten.                                                                           |                                                         |
| Nehmen Sie vo                   | on einem PC, Mac, iPad, iPhone oder Android-Gerät                                            | aus teil:                                               |
| Klicken Sie bitt<br>/w/49980700 | e auf diese URL, um beizutreten. https://zoom.us<br>6?tk=WvPQ3hsKiwo_B7A7AAhyKyH5xAKt4iufwAr | VIVlehJk.DQEAAAAAHcpzHhZQa1B1c2VGelJQQ3JJTU5jSU4wTG1nAA |
| Um diese Re                     | gistrierung zu stornieren.                                                                   |                                                         |
| Sie können Ihr                  | - Registrierung iederzeit stornieren                                                         |                                                         |

Nach Eurer Registrierung, sollte Folgendes anzeigt werden:

### Ihr seht nun die Meeting-ID, sowie den Link, um dem Meeting beizutreten.

Zeitgleich erhaltet Ihr **per E-Mail eine automatisch generierte Nachricht**. Auch wenn diese etwas unübersichtlich scheint; auch hier finden sich **Beitritts-Link und Meeting-ID**.

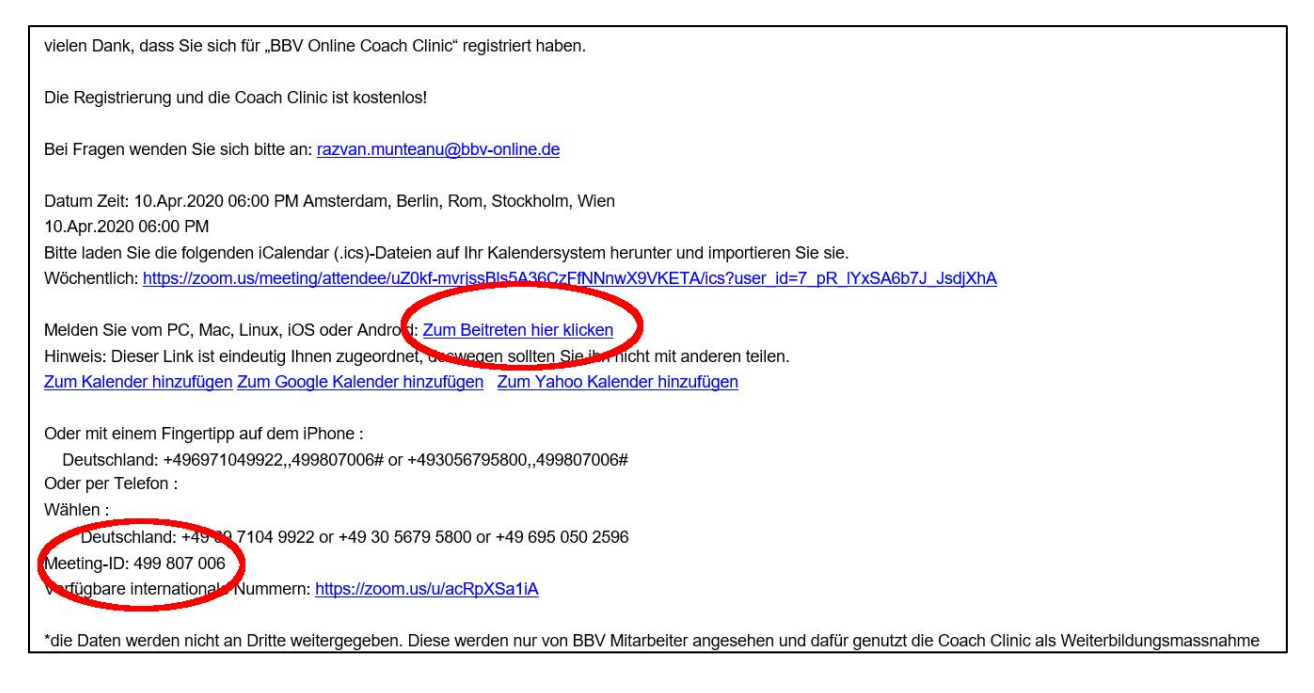

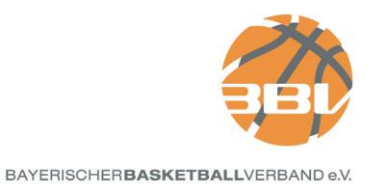

# PC oder Laptop

Habt Ihr ZOOM vorab installiert und klickt nun auf den Beitritts-Link öffnet sich folgendes Fenster:

| Falls keine Aufforderu<br>Wenn Sie die Anwendung | Anwendung starten<br>Dieser Link muss mit einer Anwendung geöff<br>Senden an:<br>Zoom<br>Andere Anwendung auswählen Durc<br>Auswahl für zoommtg-Links speichern.<br>Link öffnen 4 | x<br>net werden.<br>nsuchen<br>den und a<br>ber Ihren Bro | iusführen.<br>wser bei. |
|--------------------------------------------------|----------------------------------------------------------------------------------------------------|-----------------------------------------------------------|-------------------------|
| Capyrig                                          | ht ©2020 Zoom Video Communications, Inc. Alle F<br>Datenschutz & rechtliche Bestimmunger                                                                                          | techte vorbehalten.                                       |                         |

# Wählt "Link öffnen" aus.

| Klicken      | c'' = c'' + c'' + c''' + c'' + c'' |
|--------------|----------------------------------------------------------------------------------------------------|
|              | <ul> <li>Bitte warten Sie, bis der Host dieses Meeting<br/>beginnt.</li> </ul>                                                                                                    |
|              | Dies ist ein wiederkehrendes Meeting                                                                                                    |
|              | BBV Online Coach Clinic                                                                                                    |
|              | Testen Sie das Computer-Audio                                                                                                    |
| Falls keine  | Falls Sie der Host sind, bitte melden Sie sich an um das Meeting zu beginnen.                                                                                                    |
| Falls Kellie | Autoruerung vom browser enorgt, zoom feruntenaden und ausruhren.                                                                                                    |
| Wenn Sie     | die Anwendung nicht herunterladen oder ausführen können, treten Sie über Ihren Browser bei.                                                                                                    |
|              |                                                                                                    |
|              | Copyright ©2020 Zoom Video Communications, Inc. Alle Rechte vorbehalten.                                                                                                    |

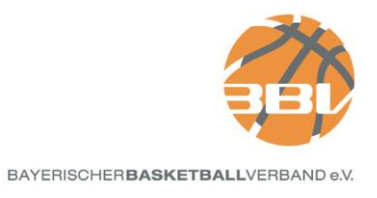

Sobald das Meeting begonnen hat, werdet Ihr von unseren Administratoren hinzugeschaltet.

# <u>Wichtig:</u> Aus technischen Gründen ist es leider nicht möglich Euch nach 18:00 Uhr hinzuzuschalten. Daher seid bitte pünktlich!

Sollte der Link aus irgendwelchen Gründen nicht funktionieren, habt Ihr außerdem die Möglichkeit dem Meeting über die ID beizutreten.

| Zoom Cloudmeetings | zoom                           |  | × |
|--------------------|--------------------------------|--|---|
|                    | An Meeting teilnehmen Anmelden |  |   |
|                    | Version: 4.6.9 (19253.0401)    |  |   |

Öffnet dazu ZOOM auf Eurem Gerät, klickt auf "An Meeting teilnehmen"

und tragt die Meeting-ID in das, dafür

### vorgesehene Feld ein.

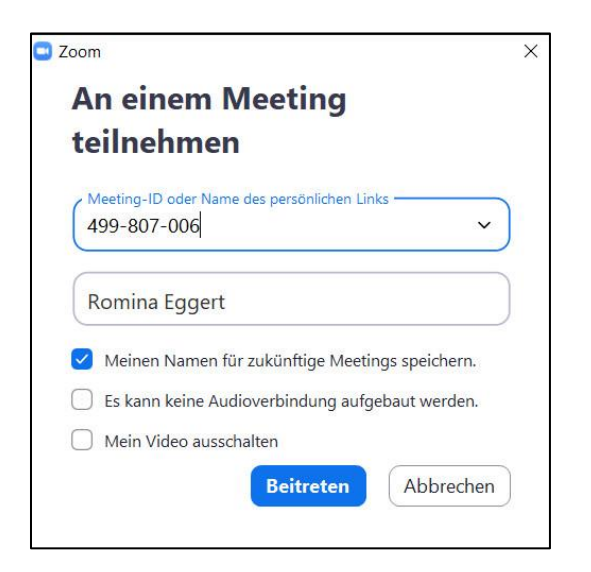

Ihr werdet noch einmal aufgefordert, Eure

E-Mail-Adresse anzugeben und könnt dann

### dem Meeting beitreten.

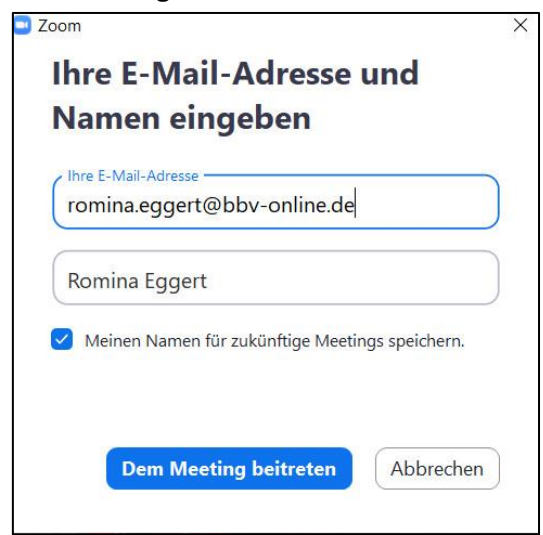

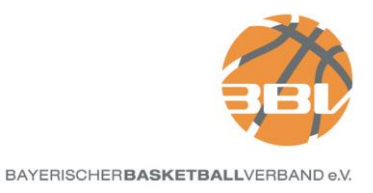

## Audio

Seid Ihr im Meetingraum angekommen, müsst Ihr die **Audiofunktion aktivieren**, um unsere Referenten hören zu können. Diesen Button findet Ihr **unten links**:

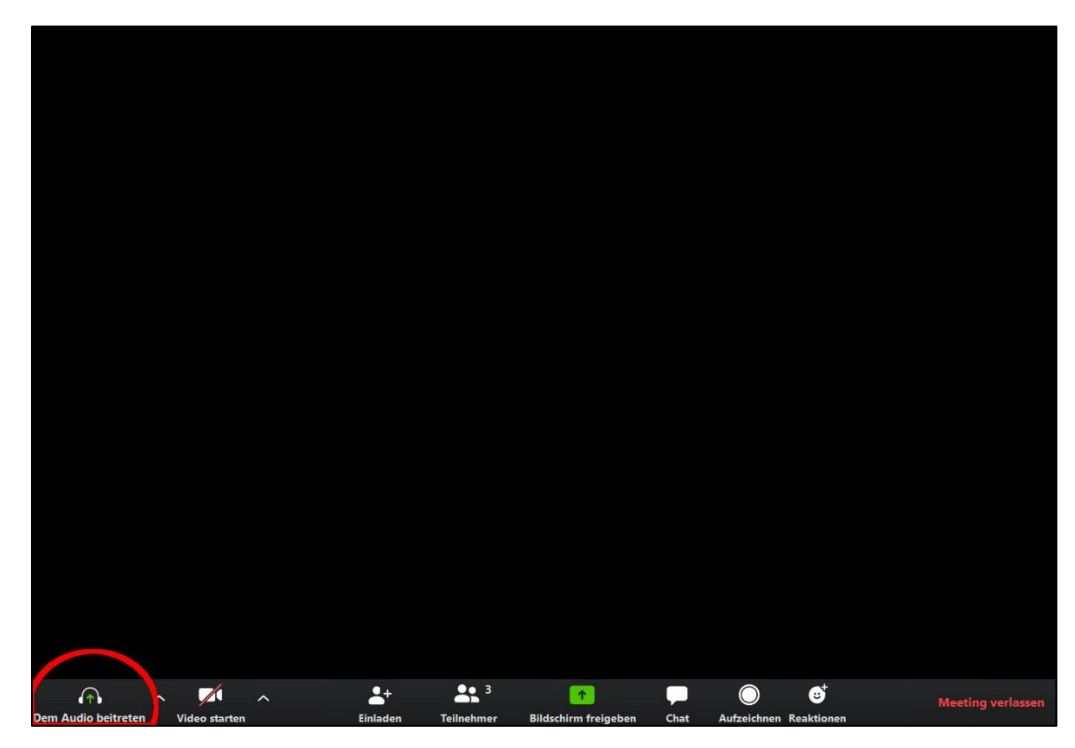

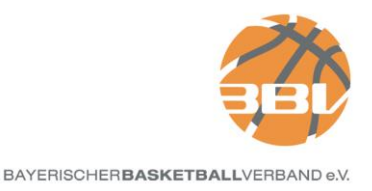

## **Smartphone oder Tablet**

- 1) Öffnet die App auf Eurem Gerät und klickt auf
- "An Meeting teilnehmen":

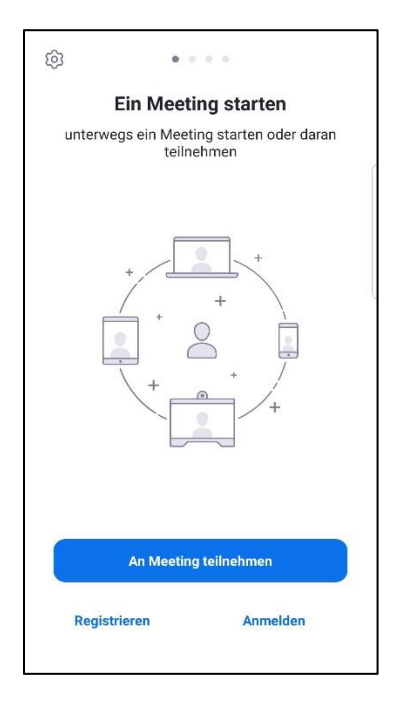

3) Tragt auch hier Eure E-Mail-Adresse ein.

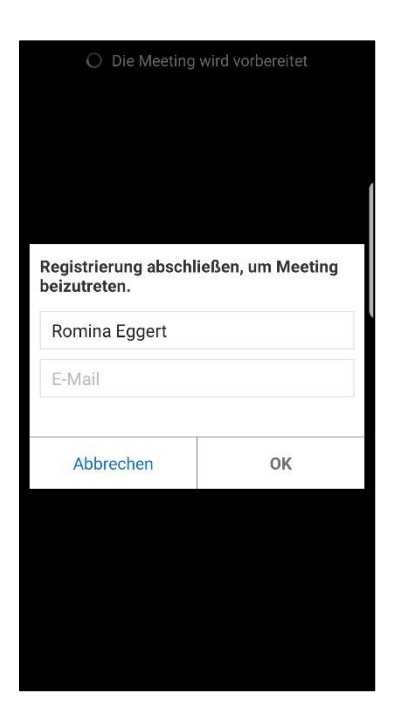

2) Tragt die Meeting-ID im oberen Feld ein.Im unteren Feld gebt ihr Euren Namen an.Klickt auf "Der Meeting beitreten".

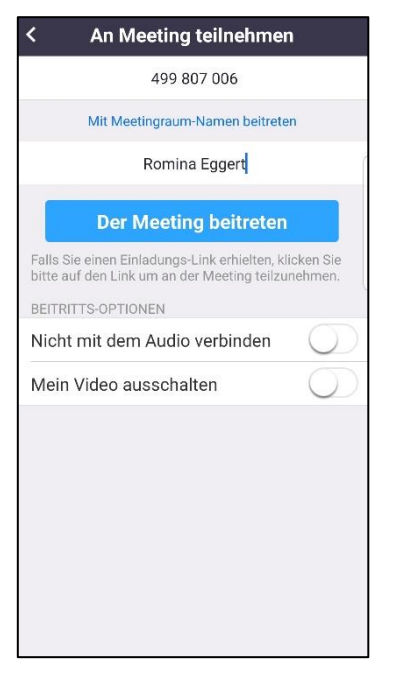

4) Wartet bis Ihr von unseren Administratoren

### zugeschaltet werdet

| BBV Online Coach Clinic Verlassen                                                 |                                            |  |
|-----------------------------------------------------------------------------------|--------------------------------------------|--|
| 🔘 Warten auf den Host um diese Meeting zu starten                                 |                                            |  |
|                                                                                   |                                            |  |
| Meeting-ID:                                                                       | 499-807-006                                |  |
| Uhrzeit:                                                                          | Dies ist ein<br>wiederkehrendes<br>Meeting |  |
| Falls Sie der Host sind, melden Sie sich bitte an,<br>um diese Meeting zu starten |                                            |  |
|                                                                                   | Anmelden                                   |  |
|                                                                                   |                                            |  |
|                                                                                   |                                            |  |

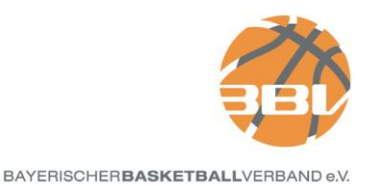

### Audio

Auch mit dem Smartphone/Tablet müsst Ihr Unten links "An Audio teilnehmen" auswählen, um unsere Referenten hören zu können.

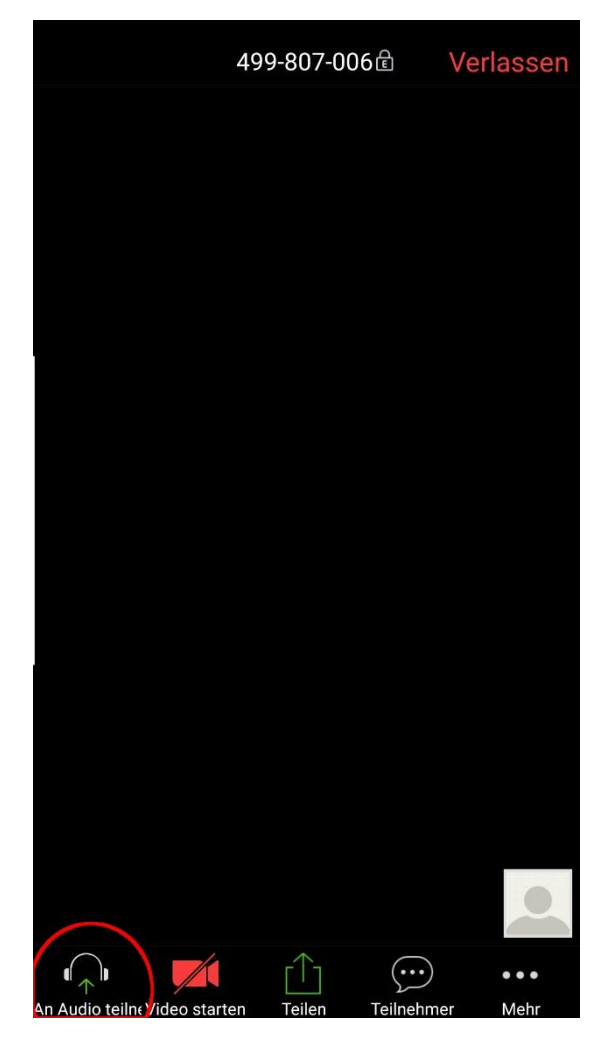

Wählt "Via Geräte-Audio anrufen" aus. Nun so solltet Ihr alles hören können. :-)

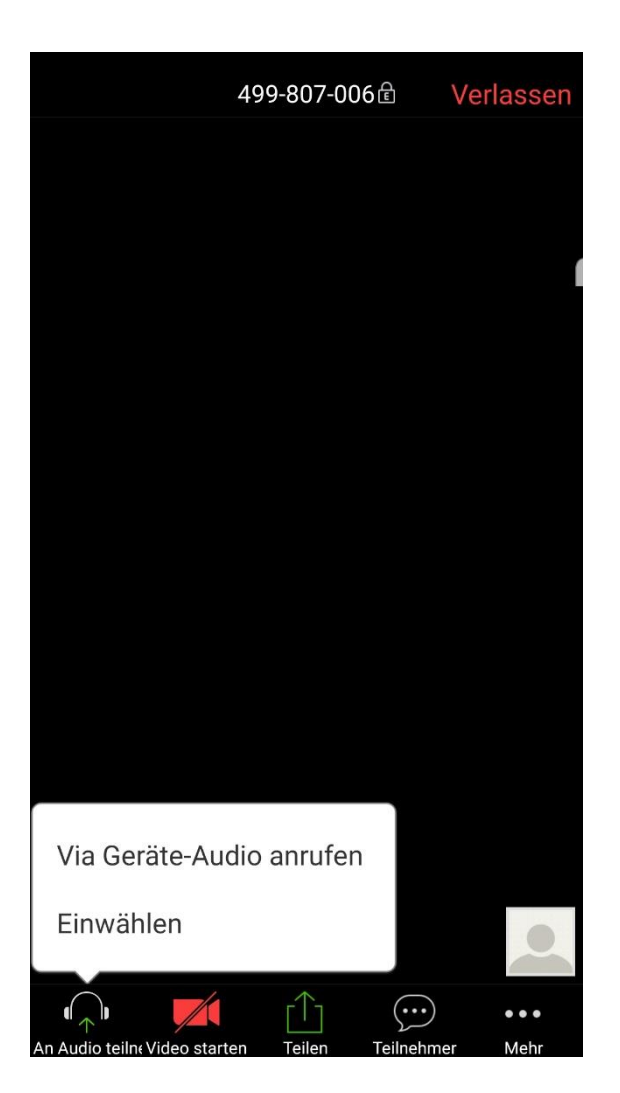